## ΟΔΗΓΙΕΣ ΕΚΤΥΠΩΣΗΣ ΒΕΒΑΙΩΣΗΣ ΑΠΟΓΡΑΦΗΣ ΕΦΚΑ

- Κλικ στο σύνδεσμο <u>https://www.efka.gov.gr/el/bebaiose-apographes</u> ή γράφουμε στο Google Βεβαίωση απογραφής ΕΦΚΑ και θα δούμε πάνω πάνω το αποτέλεσμα.
- 3. Εισάγουμε κωδικούς TaxisNet

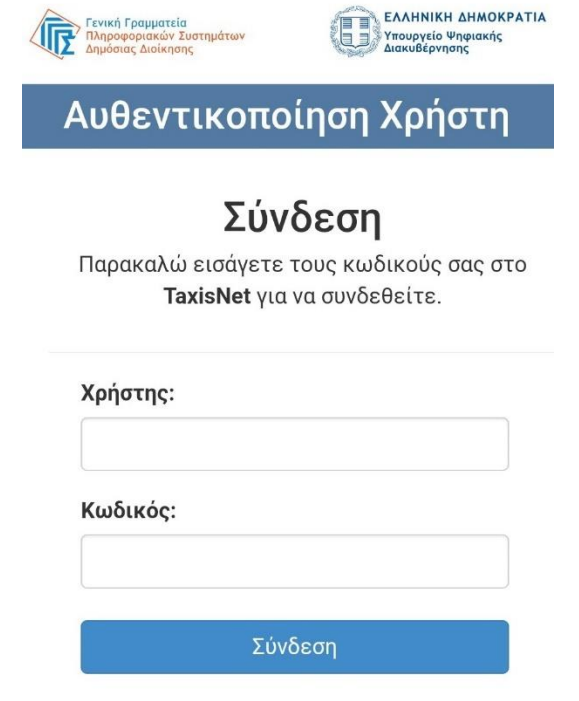

4. Κλικ στο συνέχεια και στο Αποστολή

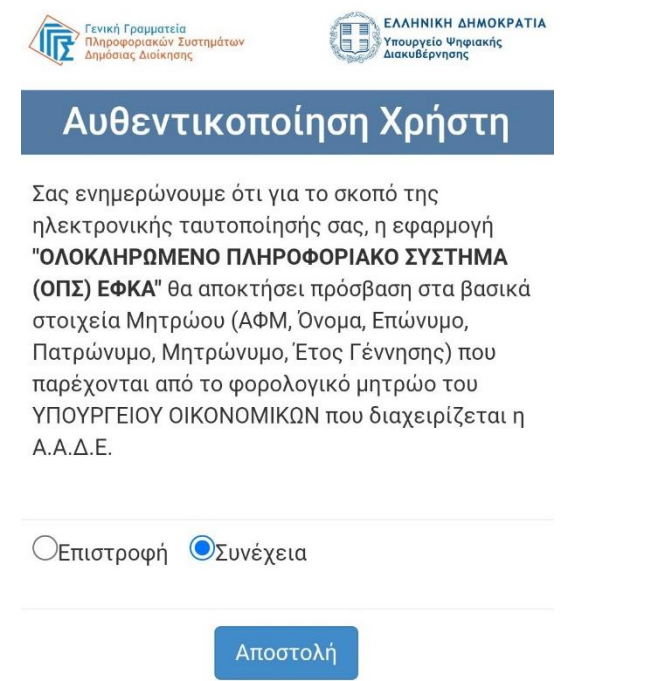

5. Εισάγουμε ΑΦΜ και ΑΜΚΑ

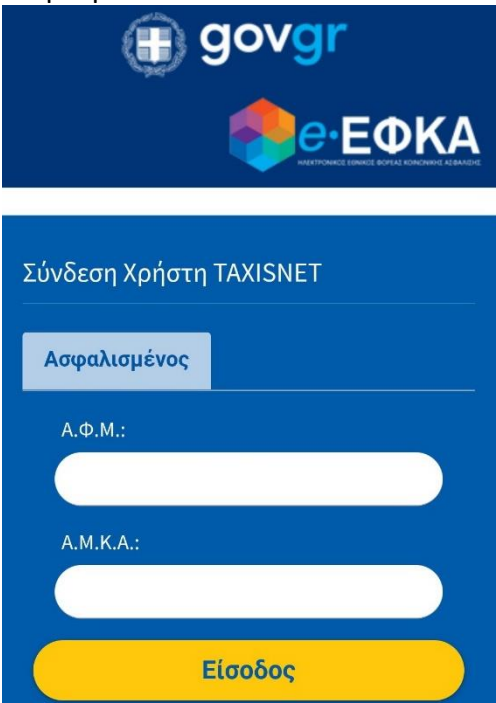

6. Κλικ στη λέξη «Εδώ» και θα μας εμφανίσει τη βεβαίωση για κατέβασμα σε pdf κι εκτύπωση.

| 🕿 Αρχική Σελίδα   | Οδηγίες Χρήσης                                                                                                    |  |  |  |
|-------------------|----------------------------------------------------------------------------------------------------|--|--|--|
| Τρέχων Χρήστης    | <b>Καλοσωρίσατε</b> στην Ηλεκτρονική Υπηρεσία Βεβαίωσης Απογραφής.<br>Απαιτείται να έχετε εγκατεστημένο το Adobe Reader. |  |  |  |
| 😃 Αλλές εφαρμογές |                                                                                                    |  |  |  |
| 😃 Αποσύνδεση      | Πατήστε <u>Εδώ</u> για την εμφάνιση της βεβαίωσης.                                                                       |  |  |  |

7. Η ένδειξη «Νέο/Παλιό Επικουρικό» θα σας ζητηθεί την ημέρα που θα παρουσιαστείτε στο σχολείο.

| (III)                                                     |                                  | ΗΜΕΡΟΜΗΝΙΑ ΕΚΤΥΠΩΣΗΣ: 12/08/2022 10:48 |                                         |  |  |
|-----------------------------------------------------------|----------------------------------|----------------------------------------|-----------------------------------------|--|--|
| ΕΛΛΗΝΙΚΗ ΔΗΜΟΚΡΑΤΙΑ                                       |                                  |                                        | Ηλεκτρονικές υπηρεσίες για: ΑΣΦΑΛΙΣΜΕΝΟ |  |  |
| e-E                                                       | <b>OKA</b>                       | APION                                  |                                         |  |  |
| ΗΛΕΚΤΡΟΝΙΚΟΣ ΕΘΝΙΚΟΣ ΦΟΡΕΑΣ ΚΟΙΝΩΝΙΚΗΣ ΑΣΦΑΛΙΣΗΣ          |                                  |                                        |                                         |  |  |
| Βεβαίωση Απογραφής                                        |                                  |                                        |                                         |  |  |
| А.М.К.А. :                                                |                                  | HM                                     | ΗΜΕΡΟΜΗΝΙΑ ΑΠΟΓΡΑΦΗΣ:                   |  |  |
| ΑΡΙΘΜΟΣ ΣΥΣΤΗΙ                                            | ΜΑΤΟΣ ΕΦΚΑ                       |                                        |                                         |  |  |
| Είδος Ταυτότητας:                                         | ΕΛΛ ΑΣΤΥΝΟΜΙΚΗ ΤΑΥΤΟΤΗΤΑ         | Χώρα Υπηκοότητας:                      | ΕΛΛΑΔΑ                                  |  |  |
| Αριθμ:                                                    |                                  | Φύλο:                                  | A                                       |  |  |
| Έτος Έκδοσης:                                             |                                  | АФМ:                                   |                                         |  |  |
|                                                           | Ελληνικοί Χαρακτήρες             | Λατινικοί Χαρ                          | ακτήρες                                 |  |  |
| Επώνυμο Γέννησης:                                         | ΚΑΛΤΕΚΗΣ                         | KALTEKIS                               | KALTEKIS                                |  |  |
| Επώνυμο Σημερινό:                                         | ΚΑΛΤΕΚΗΣ                         | KALTEKIS                               |                                         |  |  |
| Όνομα:                                                    | ΓΕΩΡΓΙΟΣ                         | GEORGIOS                               |                                         |  |  |
| Όνομα Πατρός:                                             |                                  |                                        |                                         |  |  |
| Όνομα Μητρός:                                             |                                  |                                        |                                         |  |  |
| Ημ/νία Γέννησης:                                          |                                  | Δήμος Γέννης                           | ກາດ:                                    |  |  |
| Νομός Γέννησης:                                           |                                  | Χώρα Γέννησης:                         |                                         |  |  |
| ΝΕΟΣ ΑΣΦΑΛΙΣΜΕΝ                                           | ΙΟΣ Ν. 2084/92 άρθρο 39 * : ΝΕΟΣ |                                        |                                         |  |  |
| Προσοχή:                                                  |                                  |                                        |                                         |  |  |
| Νέο / Παλιά Επικουρική Όταν παρουσιαστείτε στο σχολείο, θ |                                  |                                        |                                         |  |  |
| Ημ Έναρξης Νέομ                                           | σας ζητ                          | ηθεί να δη                             | λώσετε αν υπάνεστε                      |  |  |
| Επικουρικού:                                              |                                  |                                        |                                         |  |  |
| ΣΤΟΙΧΕΙΑ ΕΠΙΚΟΙΝΩ                                         | ΟΠΙΥ                             |                                        | II NEU ETIKOUPIKIJ.                     |  |  |
| Οδός/ Αρ. Διεύθ. :                                        |                                  |                                        |                                         |  |  |
| Δήμος Διεύθυνσης:                                         |                                  |                                        |                                         |  |  |
| Τηλέφωνα:                                                 |                                  |                                        |                                         |  |  |
|                                                           |                                  |                                        | Η ΠΡΟΪΣΤΑΜΕΝΗ ΑΝΤΗΣ ΑΣΦΑΛΙΣΗΣ           |  |  |
|                                                           |                                  |                                        | ET VINGE                                |  |  |
|                                                           |                                  |                                        | W TO SA                                 |  |  |
|                                                           |                                  |                                        | P/1 V                                   |  |  |
|                                                           |                                  |                                        | MAEKKA                                  |  |  |

Επαλήθευση εγκυρότητας: https://apps.ika.gr/eCheckCerts

(\*) Ο χαρακτηρισμός "ΝΕΟΣ ΑΣΦΑΛΙΣΜΕΝΟΣ Ν. 2084/92 άρθρο 39" μπορεί να τροποποιηθεί εφόσον προκύψουν νεότερα στοιχεία ως προς τους χρόνους ασφάλισης.